Для регистрации в Электронном архиве выберите пункт «Регистрация пользователя»

# Электронный архив открытого доступа Харьковского национального университета радиоэлектроники

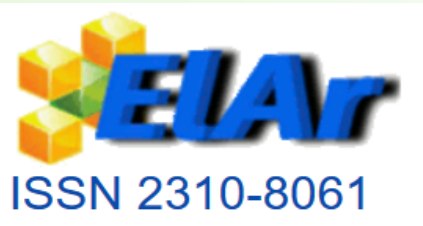

| Open Electronic Archive of Kharkov National University of Radio Electronics |                                     |
|-----------------------------------------------------------------------------|-------------------------------------|
| ВНИМАНИЮ ПОЛЬЗОВАТЕЛЕЙ. Для занесения документа в архив необходимо :        | Примеры библиографического описания |
| • зарегистрироваться: Регистрация пользователя                              |                                     |
| • ознакомиться с «Инструкцией регистрации документов в открытом архиве»     |                                     |
| • обратить внимание на «Примеры составления библиографических описаний»     |                                     |

| Регистрация пользователя |  |
|--------------------------|--|
|                          |  |

Если Вы никогда не регистрировались в архиве электронных ресурсов, то, пожалуйста, введите адрес Вашей электронной почты в поле ниже и нажмите "Зарегистрироваться".

| Адрес электронной<br>почты: |                    |
|-----------------------------|--------------------|
|                             | Зарегистрироваться |

## Регистрационное письмо отправлено

Вам было выслано электронное письмо, содержащее специальный URL (маркер). После того, как Вы перейдёте по этому URL, Вам нужно будет заполнить дополнительную информацию. После этого Вы сможете авторизоваться в архиве электронных ресурсов.

|                  | Вхолящие      | DSpace облікова реєстрація Входящие ×                                                                |
|------------------|---------------|----------------------------------------------------------------------------------------------------|
| *                | Помеченные    | library@nure.ua                                                                                      |
| 0                | Отложенные    | кому: я 🔻                                                                                            |
| $\triangleright$ | Отправленные  | 🗙 украинский 🚽 > русский 🚽 Перевести сообщение                                                       |
|                  | Черновики     | Для завершення реєстрації для облікового запису DSpace, будь ласка, натисніть на наступне посилання: |
| ^                | Свернуть      | http://openarchive.nure.ua/register?token=48a4c36184af76409f9f28a7526c29db                           |
|                  | Важные        | Якщо вам потрібна допомога з вашого профілю, будь ласка, напишіть нам                                |
| Φ                | Чаты          | library@nure.ua або зателефонуйте нам (057)702-14-88.                                                |
| Ø                | По расписанию | The DSpace Team                                                                                      |
| $\sim$           | Вся почта     |                                                                                                    |
| 9(               | Спам          | Ответить Переслать пи письма нет во «Входящие» проверьте вкладку «Спам»                              |

### Перейдя по ссылке Вы получите доступ к регистрационной форме. Заполните поля и завершите регистрацию профиля

| *  | 角 Главная страница         | Просмотр 🗕      | Справка                           | Поиск в архиве | ٩ | 👤 Войти 🚽 Язык <del>ч</del> |
|----|----------------------------|-----------------|-----------------------------------|----------------|---|-----------------------------|
| Ор | en Electronic Archive of F | Kharkov Nationa | I University of Radio Electronics |                |   |                             |
|    |                            |                 |                                   |                |   |                             |

### Регистрационная информация

Пожалуйста, введите следующую информацию. Обязательные поля помечены \*.

| Имя*:                                                                |                                        |                                                    |
|----------------------------------------------------------------------|----------------------------------------|----------------------------------------------------|
| Фамилия*:                                                            |                                        |                                                    |
| Контактный телефон:                                                  |                                        |                                                    |
| Язык:                                                                | русский •                              |                                                    |
| Пожалуйста, придумайте пароль и введите его в поле ниже, а также по, | дтвердите его повторным вводом во втор | оое поле. Он должен содержать не менее 6 символов. |
| Пароль:                                                              |                                        |                                                    |
| Подтвердите пароль:                                                  |                                        |                                                    |
|                                                                      | Завершить регистрацию                  |                                                    |

### Перед внесением документа ознакомьтесь с «Инструкцией регистации документов в открытом архиве» и «Примерами библиографического описания»

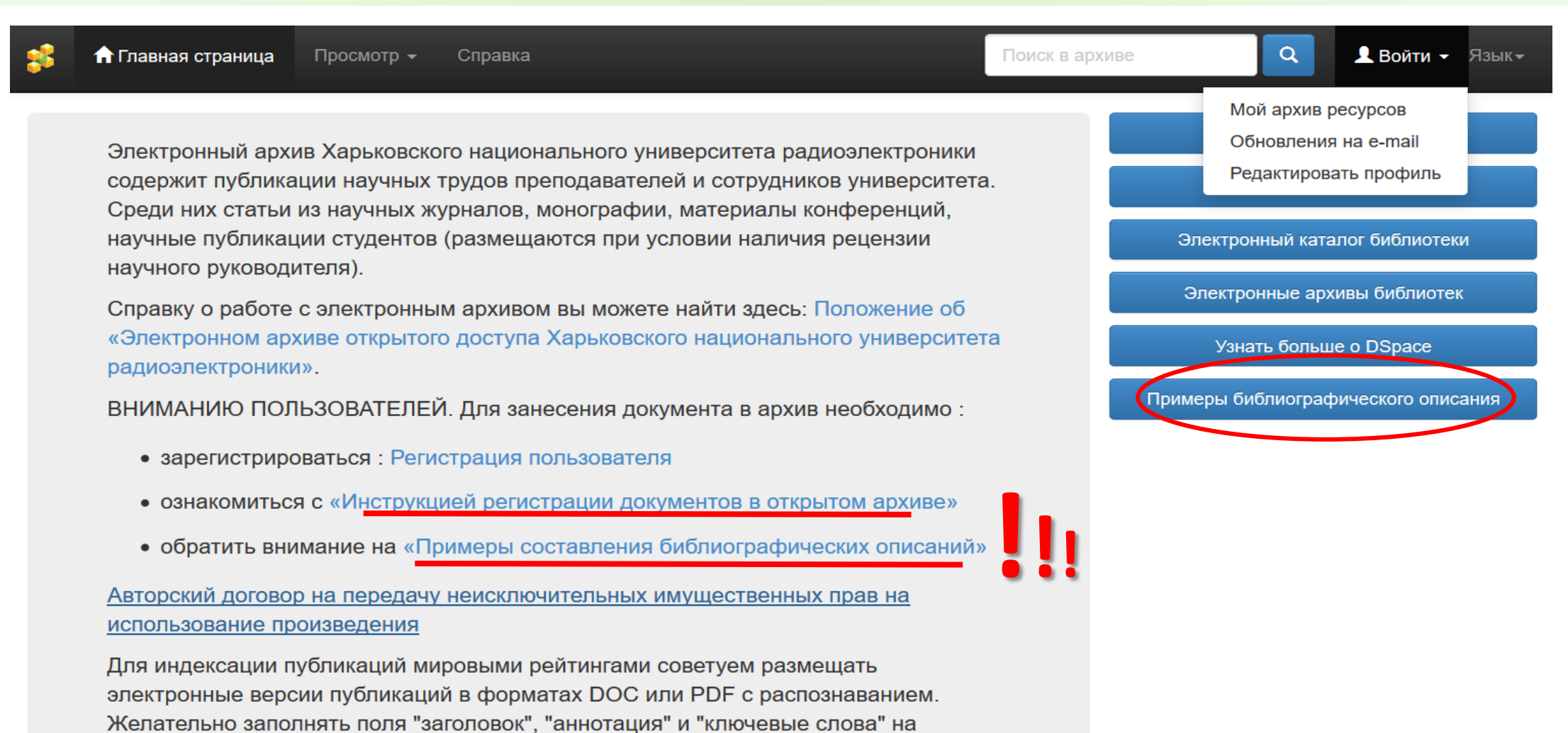

украинском, русском и английском языках.

По всем вопросам обращаться в библиотеку, 4 этаж, ком. 440. Депозиторы архива: nataliia.plechenko@nure.ua, yuliia.derevianko@nure.ua Администрация библиотеки: library@nure.ua Для доступа к личному кабинету нажмите «Войти» затем «Мой архив ресурсов» В предложенном окне укажите адрес Вашей электронной почты и пароль который вносили при регистрации

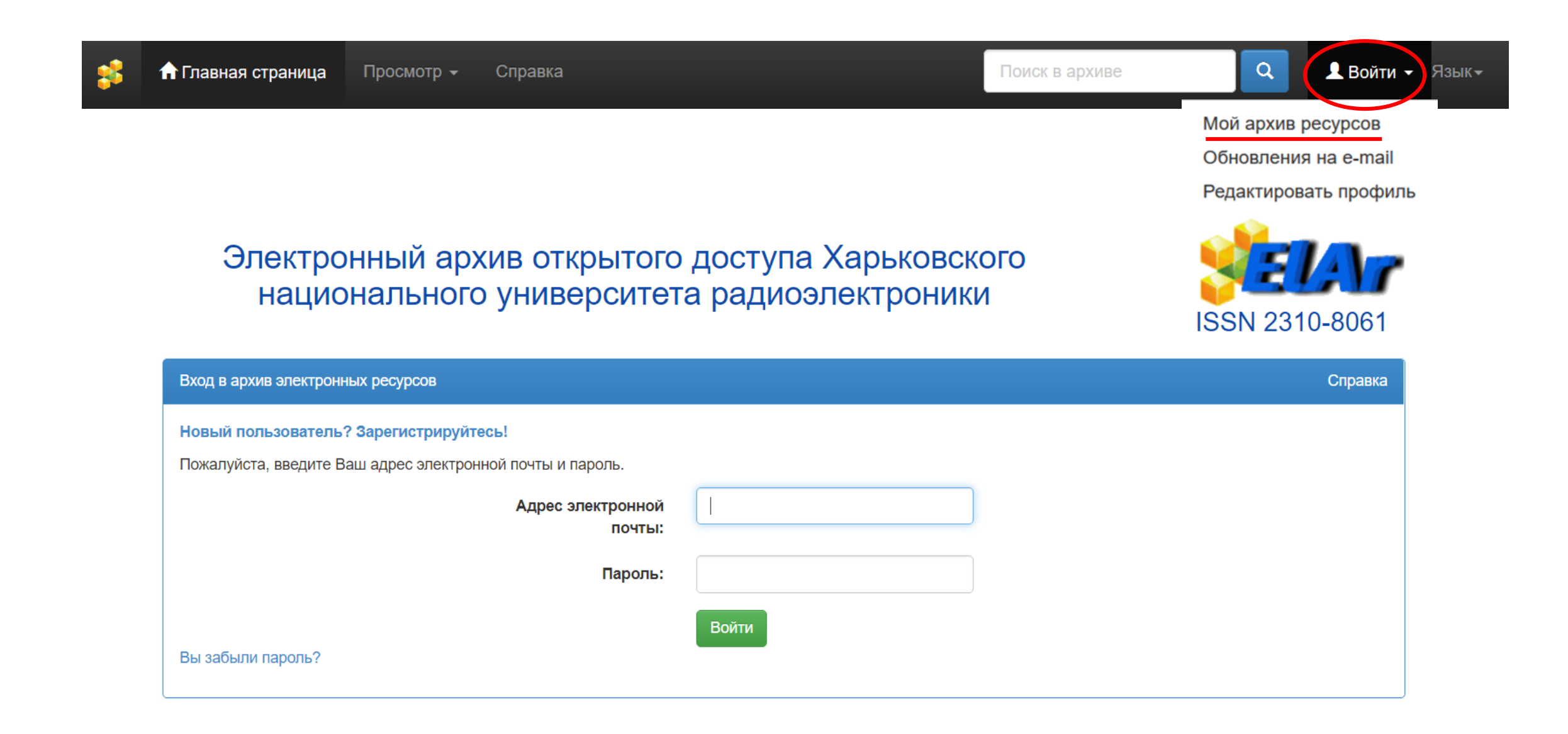

### Для регистрации документа необходимо выбрать "Отправить новый ресурс"

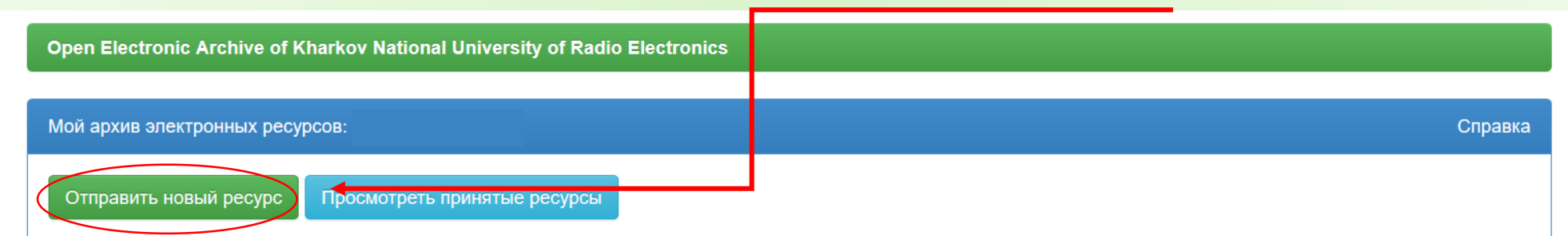

### Выбрать коллекцию своей кафедры и нажать «Далее»

### Отправка ресурса: Выберите коллекцию Подробная справка...

Из приведенного ниже списка выберите коллекцию, в которую Вы желаете отправить ресурс, затем нажмите "Далее".

|                 | Коллекция        | Выберите                                                                                                    | u l     |  |
|-----------------|------------------|----------------------------------------------------------------------------------------------------|---------|--|
| Факультети > Фа | акультет комп'к  | отерної інженерії та управління (КІУ) > Кафедра безпеки інформаційних технологій (БІТ)                                           | ^       |  |
| Факультети. Маг | істерські атеста | ційні роботи > Факультет комп'ютерної інженерії та управління (КІУ) > Кафедра безпеки інформаційних технологій (Маг_БІТ)         |         |  |
| Факультети > Фа | акультет електр  | юнної та біомедичної інженерії (ЕЛБІ) > Кафедра біомедичної інженерії (БМІ)                                                      |         |  |
| Факультети. Маг | істерські атеста | ційні роботи > Факультет електронної та біомедичної інженерії (ЕЛБІ) > Кафедра біомедичної інженерії (Маг_БМІ)                   |         |  |
| Факультети > Фа | акультет інформ  | иаційно-аналітичних технологій та менеджменту (ITM) > Кафедра вищої математики (BM)                                              |         |  |
| Факультети. Маг | істерські атеста | ційні роботи > Факультет інформаційно-аналітичних технологій та менеджменту (ITM) > Кафедра вищої математики (Mar_BM)            |         |  |
| Факультети > Фа | акультет інформ  | иаційно-аналітичних технологій та менеджменту (ITM) > Кафедра економічної кібернетики (ЕК)                                       |         |  |
| Факультети. Маг | істерські атеста | ційні роботи > Факультет інформаційно-аналітичних технологій та менеджменту (ITM) > Кафедра економічної кібернетики (Маг_ЕК)     |         |  |
| Факультети > Фа | акультет комп'ю  | отерної інженерії та управління (КІУ) > Кафедра електронних обчислювальних машин (EOM)                                           |         |  |
| Факультети. Маг | істерські атеста | ційні роботи > Факультет комп'ютерної інженерії та управління (КІУ) > Кафедра електронних обчислювальних машин (Маг_ЕОМ)         |         |  |
| Факультети > Фа | акультет інформ  | иаційних радіотехнологій і технічного захисту інформації (IPT3I) > Кафедра іноземної мови (IM)                                   |         |  |
| Факультети. Маг | істерські атеста | ційні роботи > Факультет інформаційних радіотехнологій і технічного захисту інформації (ІРТЗІ) > Кафедра іноземної мови (Mar_IM) |         |  |
| 1               |                  |                                                                                                    |         |  |
|                 |                  | Отмена                                                                                                    | Далее > |  |

## Отправка ресурса: Опишите Ваш ресурс (Подробная справка...)

Пожалуйста, заполните информацию о Вашем ресурсе. В большинстве браузеров Вы можете использовать клавишу Таb для перехода на следующее поле ввода или кнопку, чтобы избежать использования каждый раз кнопки мыши.

Enter the names of the authors of this item.

| Authors                               | Иванов                                  | <b>И. И.</b> (инициалы указать через пробел) | + Добавить еще |
|---------------------------------------|-----------------------------------------|----------------------------------------------|----------------|
| Enter the main title of the item.     |                                         |                                              |                |
| Title *                               | Название работы писать строчными буквам |                                              |                |
| If the item has any alternative title | s, please enter them here.              |                                              |                |
| Other Titles                          |                                         |                                              | 🕂 Добавить еще |
|                                       |                                         |                                              |                |

Please give the date of previous publication or public distribution. You can leave out the day and/or month if they aren't applicable.

 Date of Issue \*
 Месяц:
 (Нет месяца)
 День:
 Год:
 XXXX

Enter the standard citation for the previously issued instance of this item.

#### Citation

Пример библиографического описания :

Более подробно см. «Примеры библиографического описания» Музика К. М. Технологія молекулярного імпринтингу в електрохімічних сенсорах / К. М. Музика, М. М. Рожицький // Радиоэлектроника и молодежь в XXI веке : материалы 16-го Междунар. молодеж. форума, 17–19 апр. 2012 г. – Харьков : XHУPЭ, 2012. – Т. 1. – С. 284–285.

Select the type(s) of content of the item. To select more than one value in the list, you may have to hold down the "CTRL" or "Shift" key.

Туре

| Software         | ^ | _          |
|------------------|---|------------|
| Synopsis         |   | выбрать    |
| Technical Report |   |            |
| Thesis           |   | нужныи тип |
| Video            | - |            |
| Working Paper    |   | документа  |
|                  | ~ |            |

Select the language of the main content of the item. If the language does not appear in the list, please select 'Other'. If the content does not really have a language (for example, if it is a dataset or an image) please select 'N/A'.

| Language | N/A                     |      | документа |
|----------|-------------------------|------|-----------|
|          | Ukranian                |      |           |
|          | Russian                 | нить | Далее >   |
|          | English (United States) |      |           |
|          | English                 |      |           |

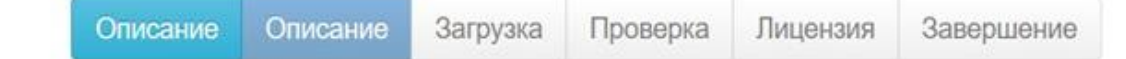

## Отправка ресурса: Опишите Ваш ресурс (Подробная справка...)

Пожалуйста, заполните следующую информацию об отправляемом Вами ресурсе.

Enter appropriate subject keywords or phrases.

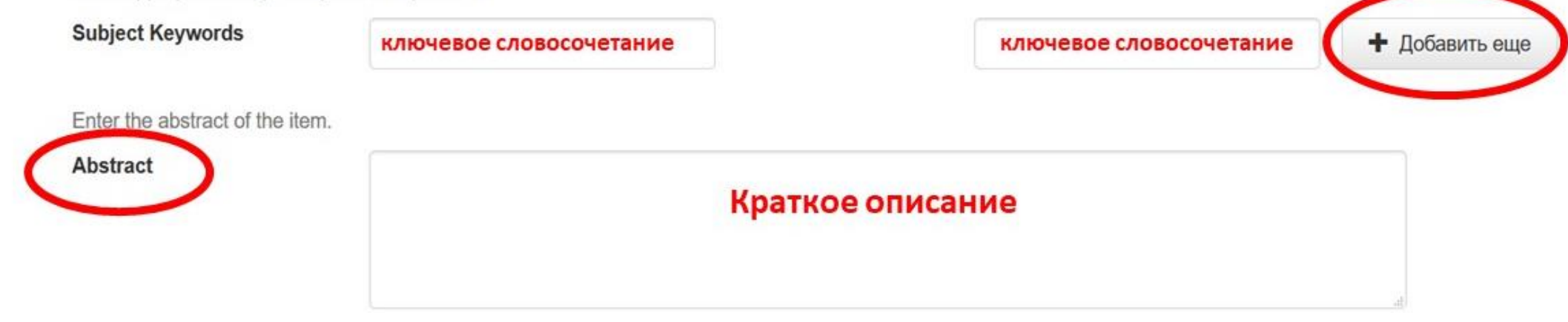

Enter the names of any sponsors and/or funding codes in the box.

Sponsors

Имя файла должно содержать не более 15 символов. Применяйте латиницу и цифры, а также знак «\_». Пробел не допустим (Zolotarev\_AA\_124-125.pdf)

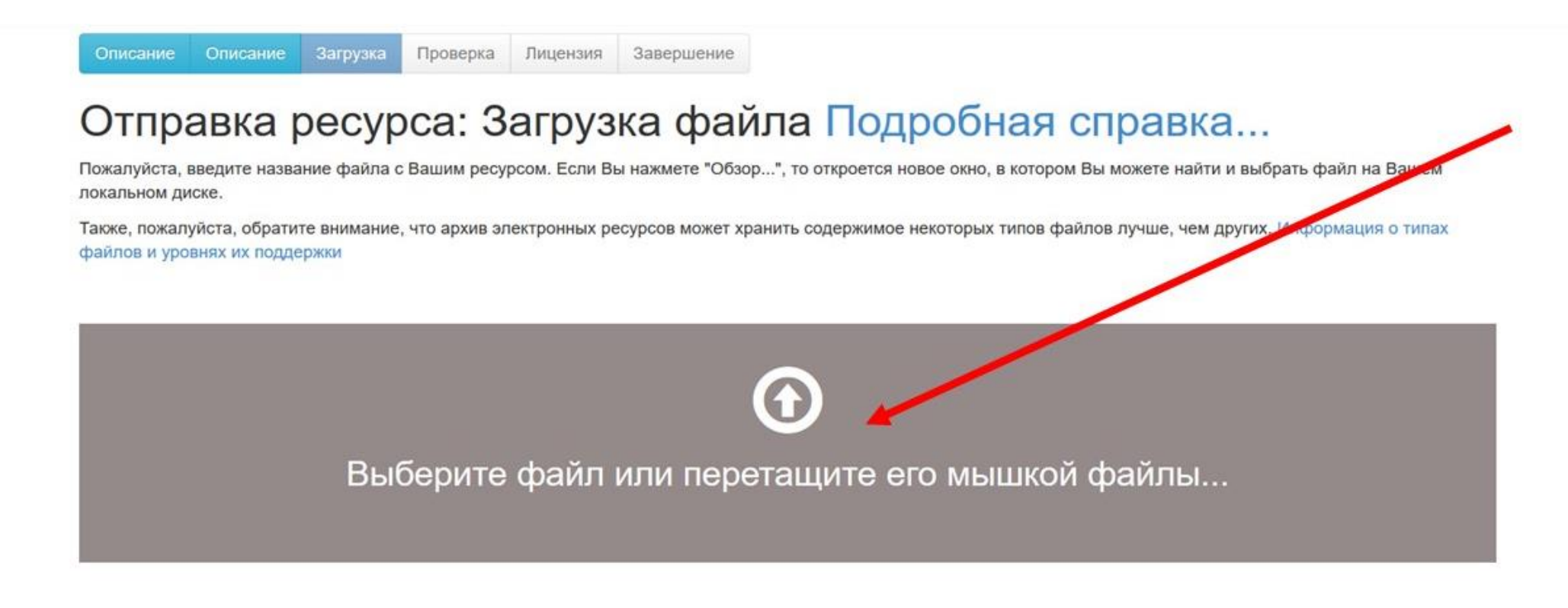

Пожалуйста, дайте краткое описание содержимого этого файла (например, "Основная статья" или "Таблица с экспериментальными данными").

Описание файла:

| < Назад | Отмена/Сохранить | Дал |
|---------|------------------|-----|
|         |                  |     |

e >

## Отправка ресурса: Файл успешно загружен Подробная справка...

Ваш файл был успешно загружен.

Таблица, приведенная ниже, показывает список загруженных Вами файлов для этого ресурса.

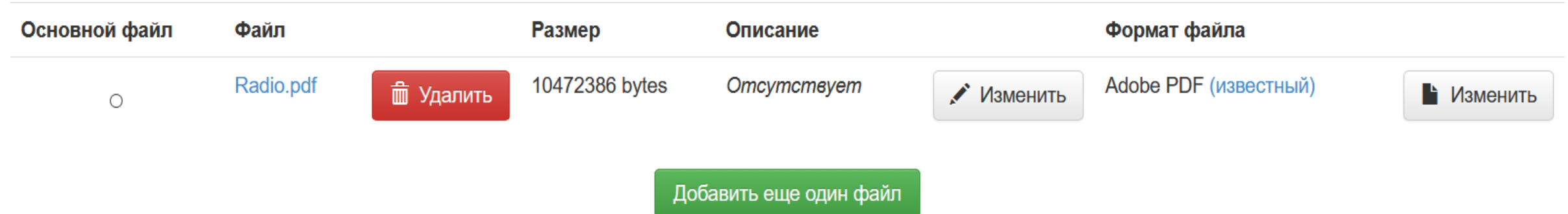

Вы можете проверить корректность загрузки файлов следующим образом:

- Щелкните на имени файла выше. Начнется загрузка файла в новом окне браузера, и Вы сможете проверить его содержимое.
- Система может вычислить контрольную сумму, которую Вы можете проверить. Щелкните здесь для дополнительной информации. Показать контрольные суммы

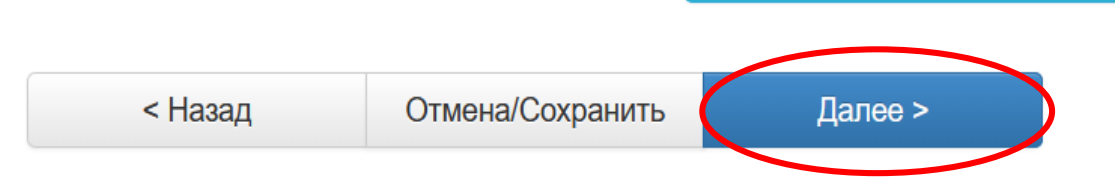

### Отправка ресурса: Проверка ресурса Подробная справка...

Еще не все, но уже близко!

Пожалуйста, потратьте пару минут для проверки отправленных Вами сведений. Если что-то неверно, пожалуйста, вернитесь назад и исправьте это, используя кнопки "Исправить" или щелкнув по строке прогресса вверху страницы.

#### Если все в порядке, нажмите, пожалуйста, кнопку "Далее" внизу страницы.

Вы можете безопасно проверить загруженные Вами файлы — будет открыто новое окно для их отображения.

| Authors<br>Title<br>Other Titles<br>Date of Issue<br>Publisher<br>Citation<br>Series/Report No.<br>Identifiers<br>Type | Иванов, И.И.<br>Инструкция репистрации документов<br>Отсутствует<br>2017<br>ХНУРЭ<br>Отсутствует<br>Отсутствует<br>Отсутствует<br>Other | Правка |
|----------------------------------------------------------------------------------------------------|----------------------------------------------------------------------------------------------------|--------|
| Туре                                                                                                    | Other                                                                                                    |        |
| Language                                                                                                    | Russian                                                                                                    |        |
|                                                                                                    |                                                                                                    |        |

| Subject Keywords | библиотека<br>описание | Правка |
|------------------|------------------------|--------|
| Abstract         | Отсутствует            |        |
| Sponsors         | Omcymcmeyem            |        |
| Description      | Отсутствует            |        |

Загруженные файлы:

Инструкция регистрации документов.doc - Microsoft Word (Известный)

Добавить/удалить файл

# Лицензия на распространение через архив электронных ресурсов Подробная справка...

Это последний шаг: Чтобы архив электронных ресурсов мог делать копии, преобразовывать и распространять Ваш ресурс во всем мире, необходимо Ваше согласие со следующими положениями. Пожалуйста, прочтите положения этой лицензии и щелкните по одной из кнопок внизу страницы. Нажатием на кнопку "Я даю согласие на эту лицензию", Вы подтверждаете согласие с положениями лицензии.

Несогласие с лицензией не удалит Ваш ресурс. Ваш ресурс останется на Вашей странице "Мой архив электронных ресурсов". Затем Вы сможете или удалить этот ресурс из системы или согласиться с лицензией после выяснения Ваших вопросов и сомнений.

АВТОРСЬКИЙ ДОГОВІР про передачу невиключних майнових прав на використання твору (електронна версія)

1. ЗАГАЛЬНІ ПОЛОЖЕННЯ

Цей Авторський договір є договором приєднання, укладеним між Вами (далі Автор) та Харківським національним університетом радіоелектроніки (далі Університет).

6.1 Договір набирає сили з дня приєднання автора до умов Договору та діє протягом п'яти років.

6.2 Строк дії Договору автоматично продовжується на наступні п'ять років, якщо за шість місяців до закінчення терміну його дії не надійшло письмових заяв щодо припинення його дії або зміни його умов. Если Ваш материал не принят в архив, сообщение об отказе (с соответствующими комментариями) придет на электронную почту, указанную при регистрации